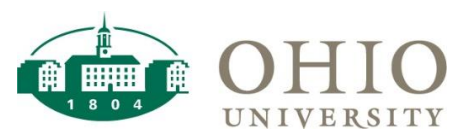

### **Object Lookup Dashboard Page**

The Object Lookup dashboard page details available Object Codes, their description and uses. You may prompt by Object Code or any part of the Description. When prompting by a word in the Description, it will search the Parent level Object Descriptions.

Use Object Lookup:

- To see the Description for a specific Object Code
- To see the Object Code for a specific Description
- To view Object Code Hierarchy detail

**NOTE:** Object Lookup will replace Natural Account Lookup.

| inance Lookups    |                        |                      |                   |         |
|-------------------|------------------------|----------------------|-------------------|---------|
| L Funds Available | Grants Funds Available | Object Lookup        | Conversion Lookup | Cost Ce |
| Object Code       | Select Value           | Description contains | any               |         |
|                   |                        |                      | Apply Re          | set 🗸   |

| Prompts                  | Definition                                                                                                    |
|--------------------------|----------------------------------------------------------------------------------------------------|
| Object Code              | Six-digit value that defines the what kind of transaction is taking place and delineates the values by account type for Assets, Liabilities, Fund Balance, Revenues, Expenses and Transfers. |
| Object Category          | The high-level categorization of Object Codes (Assets, Liabilities, Fund Balances, Revenues, Funding Transfers, Expenses, and Investment Transfers).                                         |
| Description contains any | Allows you to query the Object Description in the Parent values using a specific word(s).<br>Examples: Supplies, Tuition, Professor, and Travel, etc.                                        |

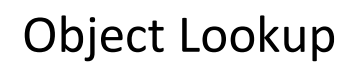

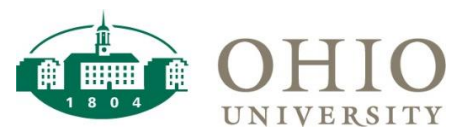

## **Object Lookup in Use**

#### ATTN: OBJECT LOOKUP WILL REPLACE NATURAL ACCOUNT LOOKUP.

The following example prompts by Object Code 718110

| Finance Lookups                  |                        |                            |                    |                           |             | Но                | ome   Catalo | g   Favorites |
|----------------------------------|------------------------|----------------------------|--------------------|---------------------------|-------------|-------------------|--------------|---------------|
| L Funds Available                | Grants Funds Available | Object Lookup Co           | nversion Lookup Co | st Center Lookup PO Summa | ry Payments | Equipment Invento | ry           |               |
| rompts                           |                        |                            |                    |                           |             |                   |              |               |
| Object Code //                   | 10110                  | escription contains any    |                    |                           |             |                   |              |               |
| Object Code /<br>Object Category | -Select Value          | vescription contains any [ | Apply Reset v      | ~                         |             |                   |              |               |
| Object Code /<br>Object Category | Select Value           | escription contains any    | Apply Reset        | ,                         |             |                   |              |               |
| Object Code /<br>Object Category | -select Value          | escription contains any    | Apply Reset        | ×                         |             |                   |              |               |

- 1. Enter the Object Code or Description.
- 2. Click Apply.

If you enter a word in the Description, it will search the Parent level Object Descriptions.

## Dashboard Page Columns (on screen)

OBJ LVL A Desc/#, OBJ LVL B Desc/#, OBJ LVL C Desc/#, OBJ LVL Desc/#, OBJ LVL E Desc/#, OBJ LVL F Desc/#, Object, OBJ Desc

# Additional Fields Included in Export to CSV

No additional fields are included.